## Amplifi 快速入门配置

 请先下载安装 APP 软件(AmpliFi), iPhone 的 APP store, 华为的应用市场,小米的应用商店 等均可搜索下载

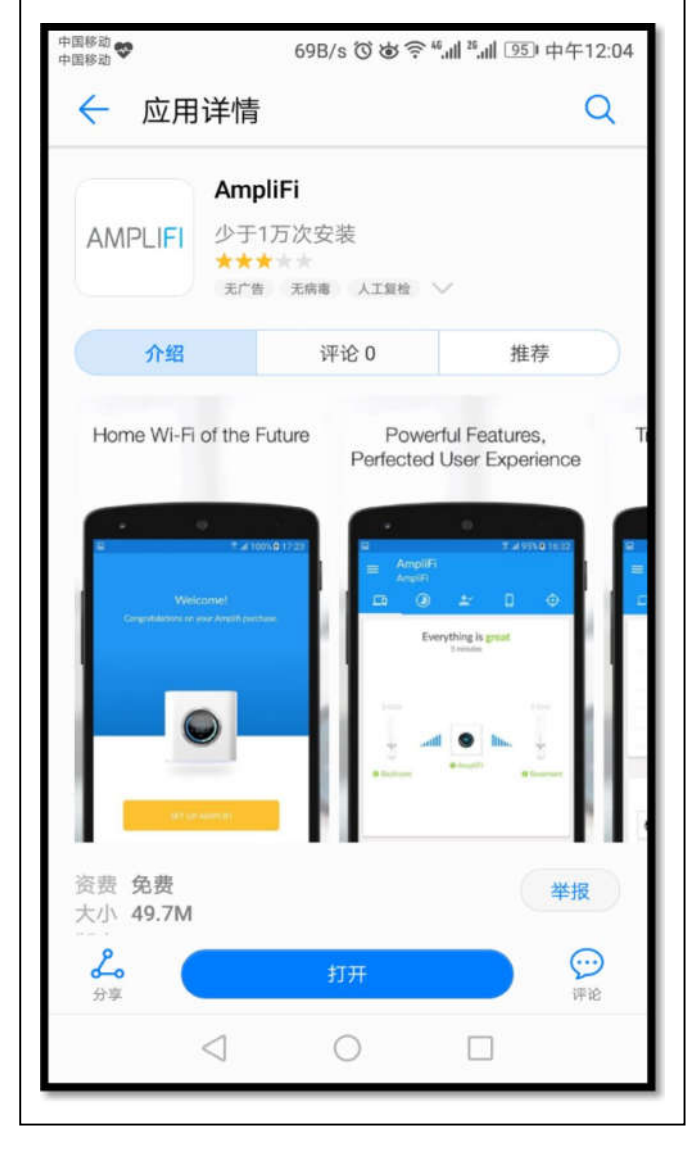

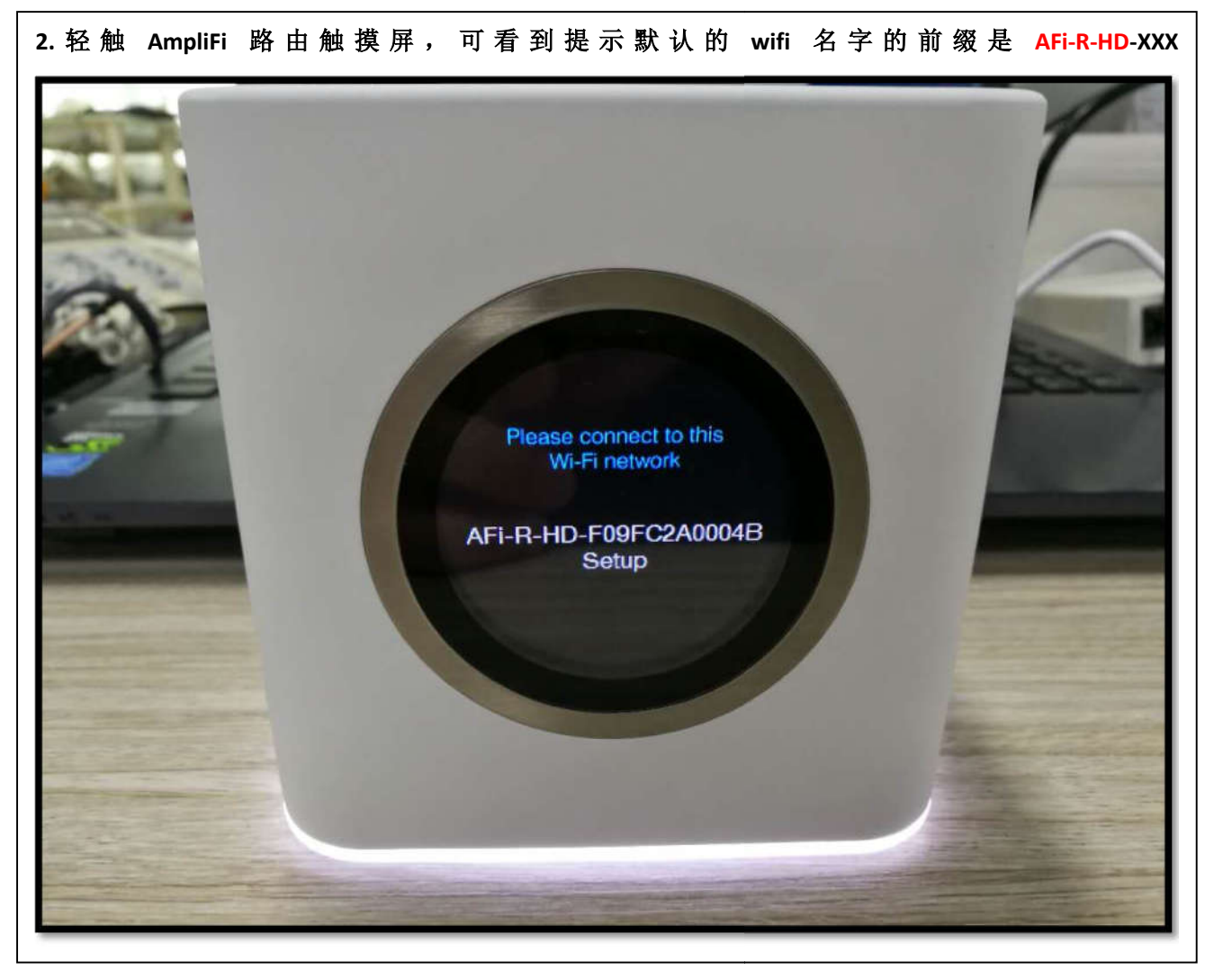

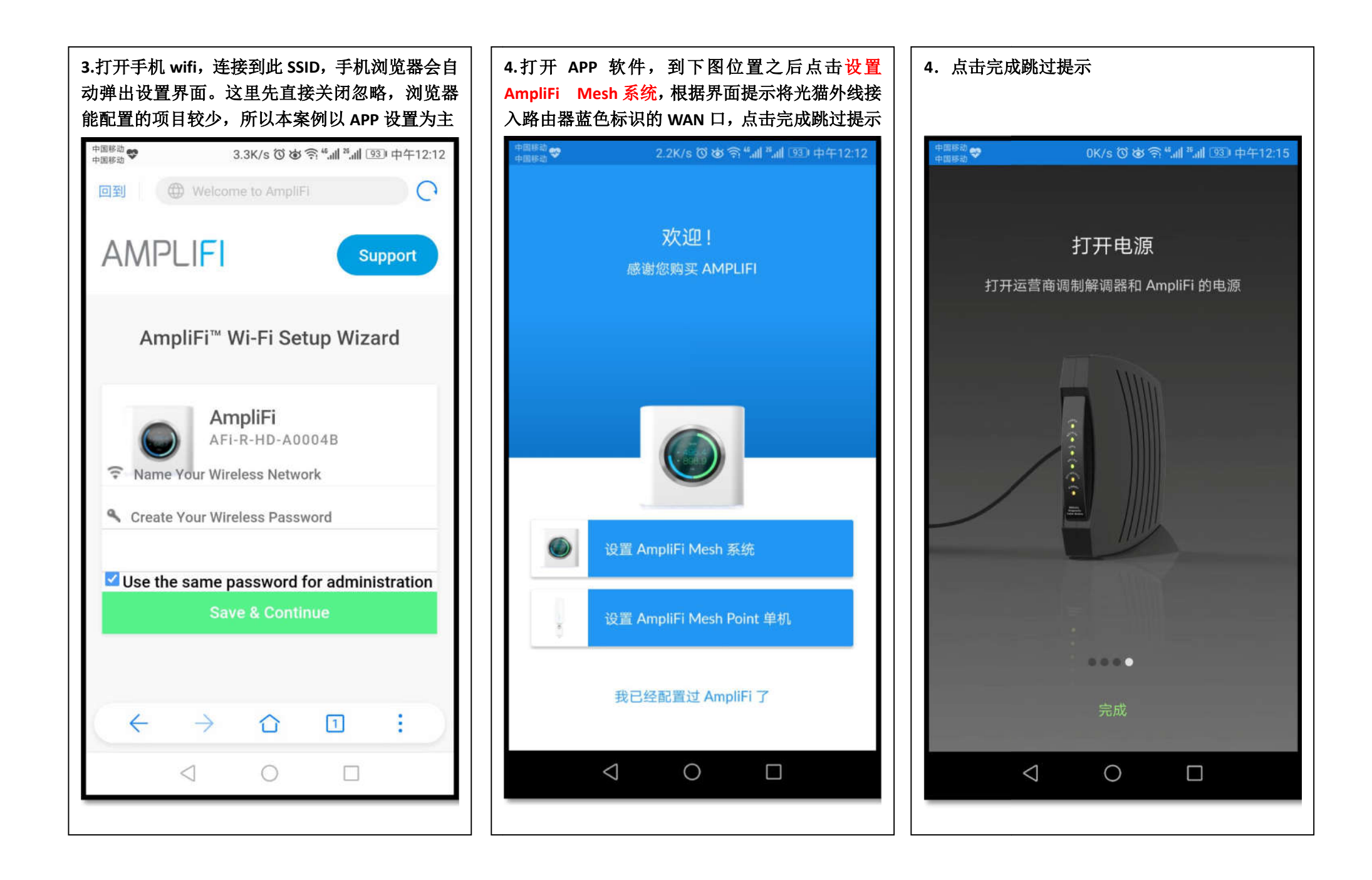

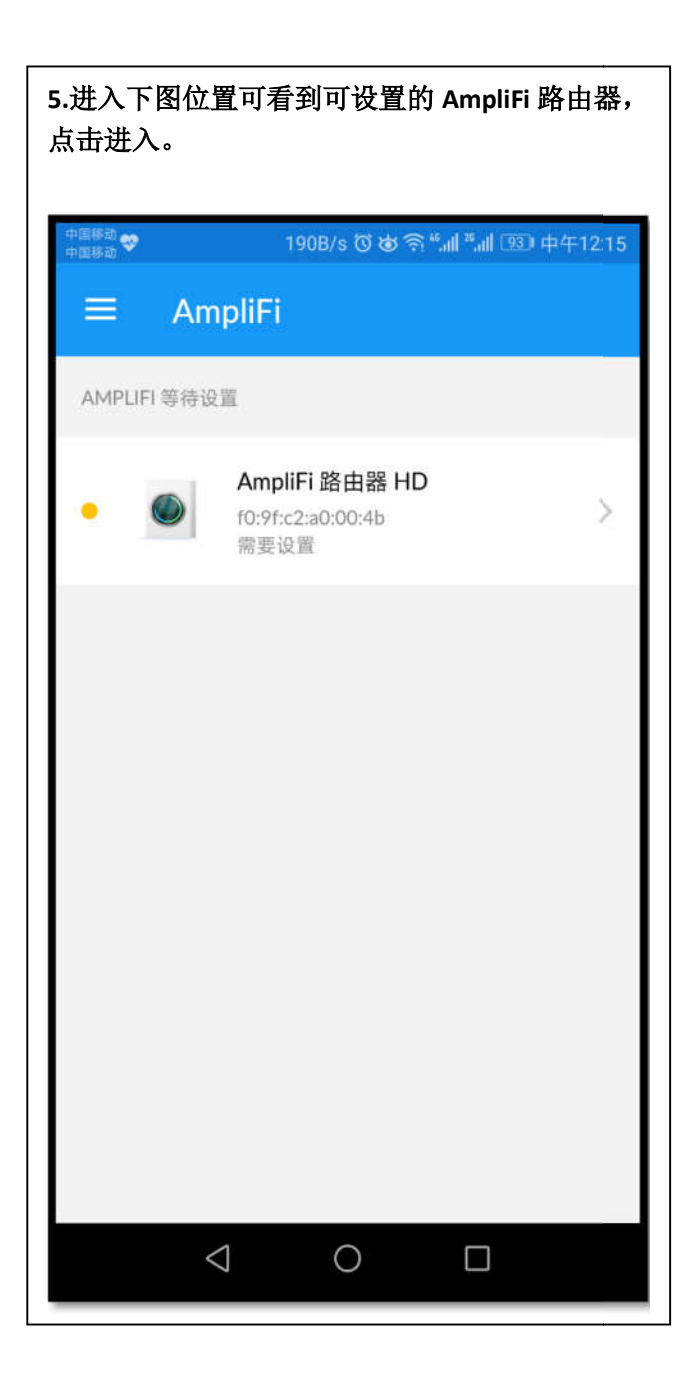

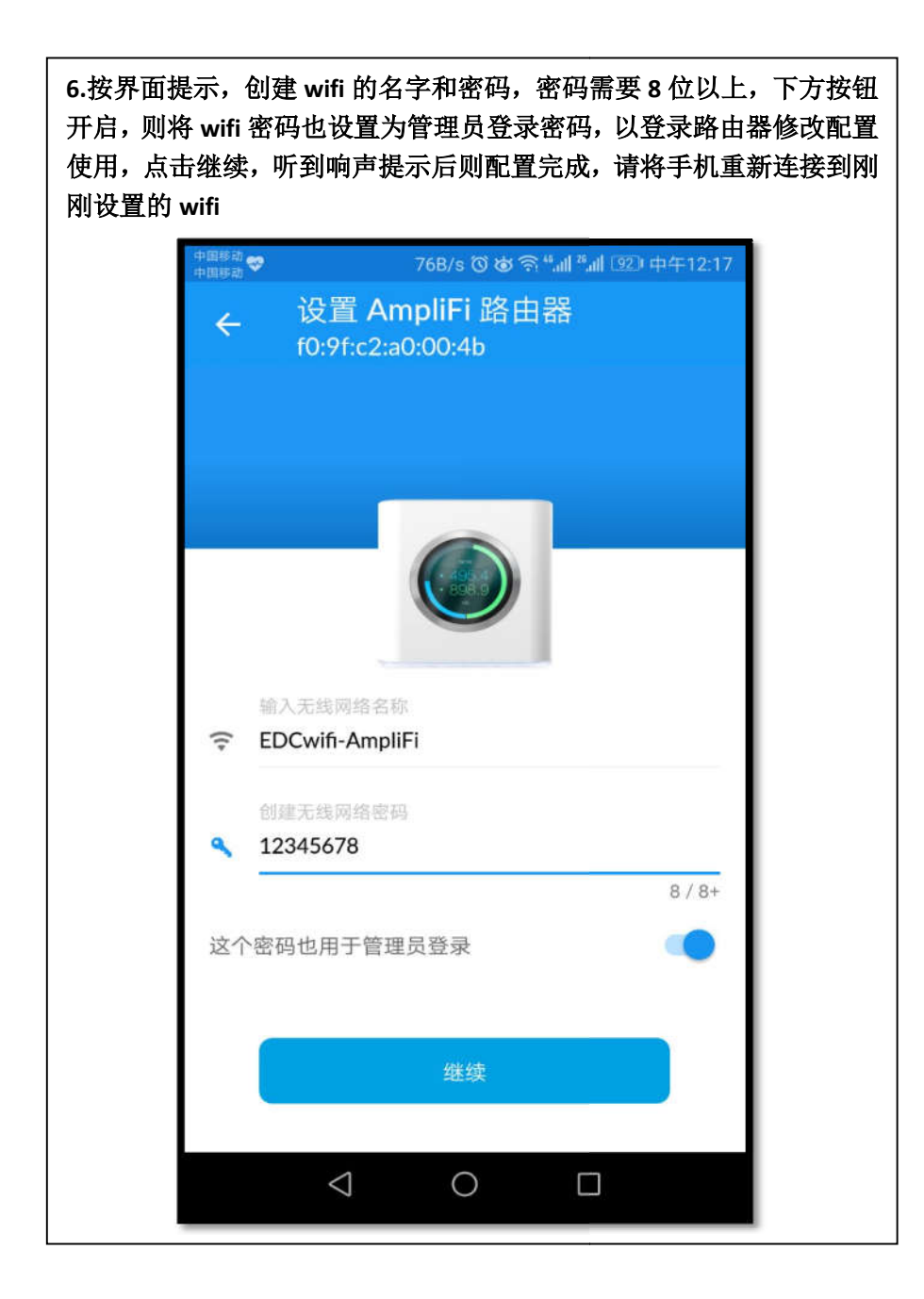

7.连接上 wifi 之后,重新打开 APP,可看到以下界面,如需修改 wifi 名字和密码,请点击路由器图标进入,点击无线选项则可看到修改项。

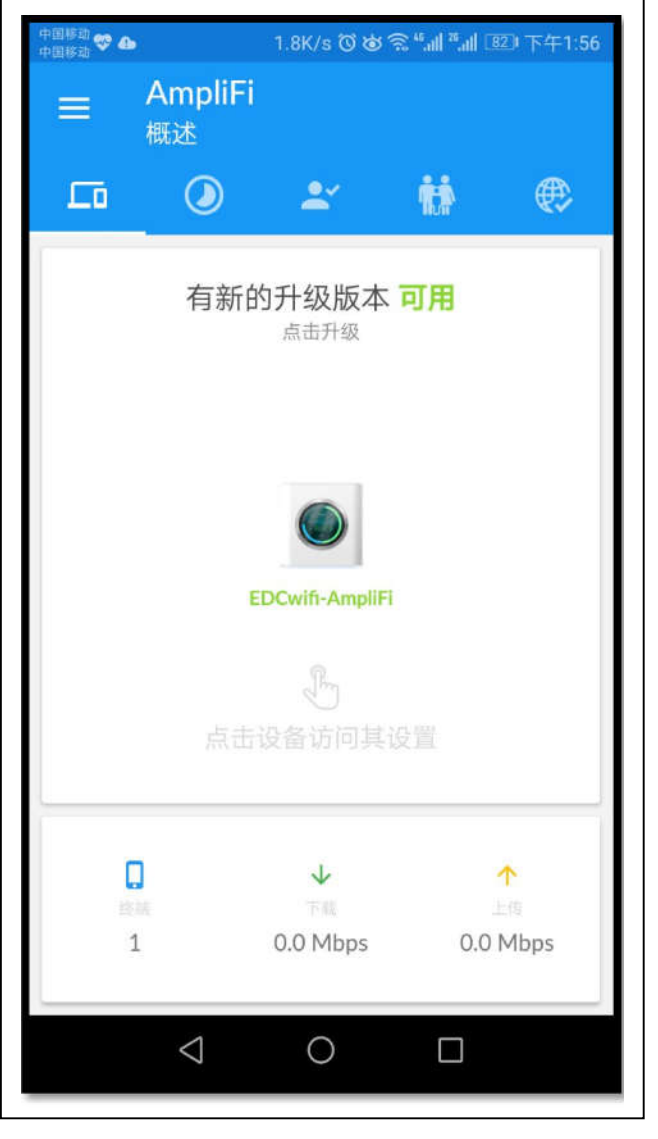

7.连接上 wifi 之后,重新打开 APP,可看到以下界面,如需修改 wifi 名字和密码,请点击路由器图标进入,点击无线选项则可看到修改项。

| 中国移动 😍 📤                   | 2.7K/s 🗑 谢 斋 "ளி "ளி 💷 下午1:59       |
|----------------------------|-------------------------------------|
| ← 配置路由                     | 器                                   |
| 设置                         |                                     |
| 通用                         | >                                   |
| 无线                         | >                                   |
| 网络                         | >                                   |
| 亮度                         |                                     |
| 显示屏                        |                                     |
| 呼吸灯                        |                                     |
|                            |                                     |
| 夜间模式                       | •                                   |
| 夜间模式将会在夜间关闭<br>开该功能,以免背光干扰 | ] AmpliFi 的显示屏和灯光,建议您打<br>您,并保护显示屏。 |
| 夜间模式始于                     | 10:00 PM                            |
|                            |                                     |

7.连接上 wifi 之后,重新打开 APP,可看到以下界面,如需修改 wifi 名字和密码,请点击路由器图标进入,点击无线选项则可看到修改项。

| 中国移动 🎯 🧄                         | 505B/s 🛈 🕁 🗟 | 8 <sup>46</sup> .atl <sup>26</sup> .atl (81) | 下午1:59 |
|----------------------------------|--------------|----------------------------------------------|--------|
| ← 配置路                            | 由器           |                                              | ~      |
| 无线设置                             |              |                                              |        |
| 无线 SSID 名称<br>EDCwifi-AmpliFi    |              |                                              |        |
| 无线密码<br>12345678                 |              |                                              |        |
| 显示密码<br>无线加密                     |              |                                              |        |
| 隐藏 SSID                          |              |                                              | •      |
| 来宾 WI-FI 设置                      |              |                                              |        |
| 无线 SSID 名称<br>EDCwifi-AmpliFi-gu | uest         |                                              |        |
| $\bigtriangledown$               | 0            |                                              |        |

8.接着配置 AmpliFi 扩展器,配置扩展器的步骤比 较简单,建议先从路由器邻近点配置好无线 MESH 之后再将扩展器安装到所需地点。

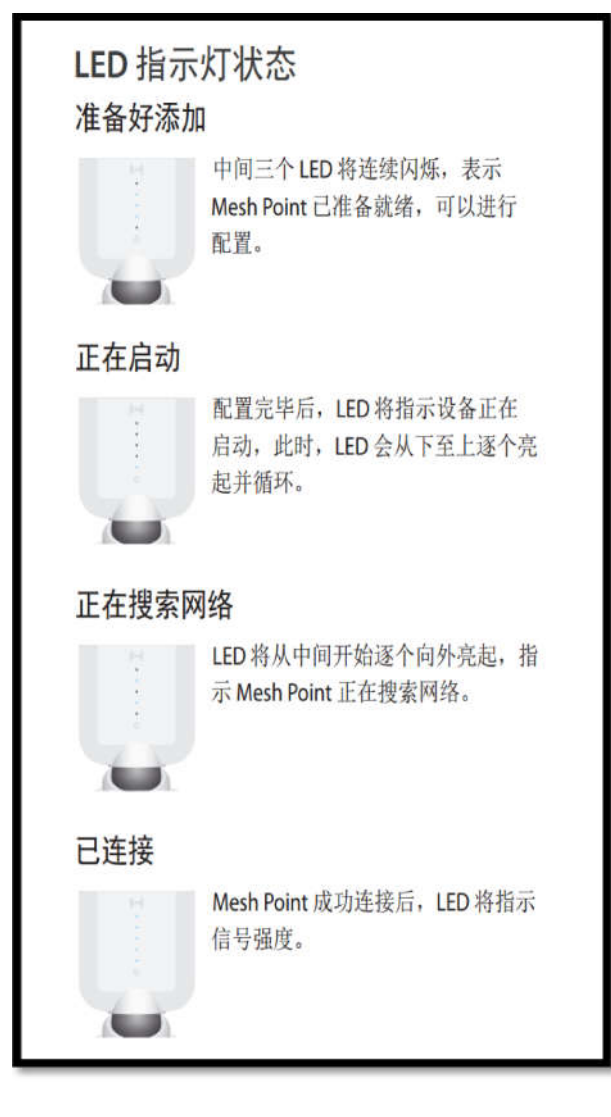

9.将扩展器通电启动,待扩展器信号指示灯中间三个 LED 连续闪烁时,查看路由器触摸屏,会出现一个 ADD TO MESH 按钮,点击之后等待路由器响铃提醒即完成 MESH 连接

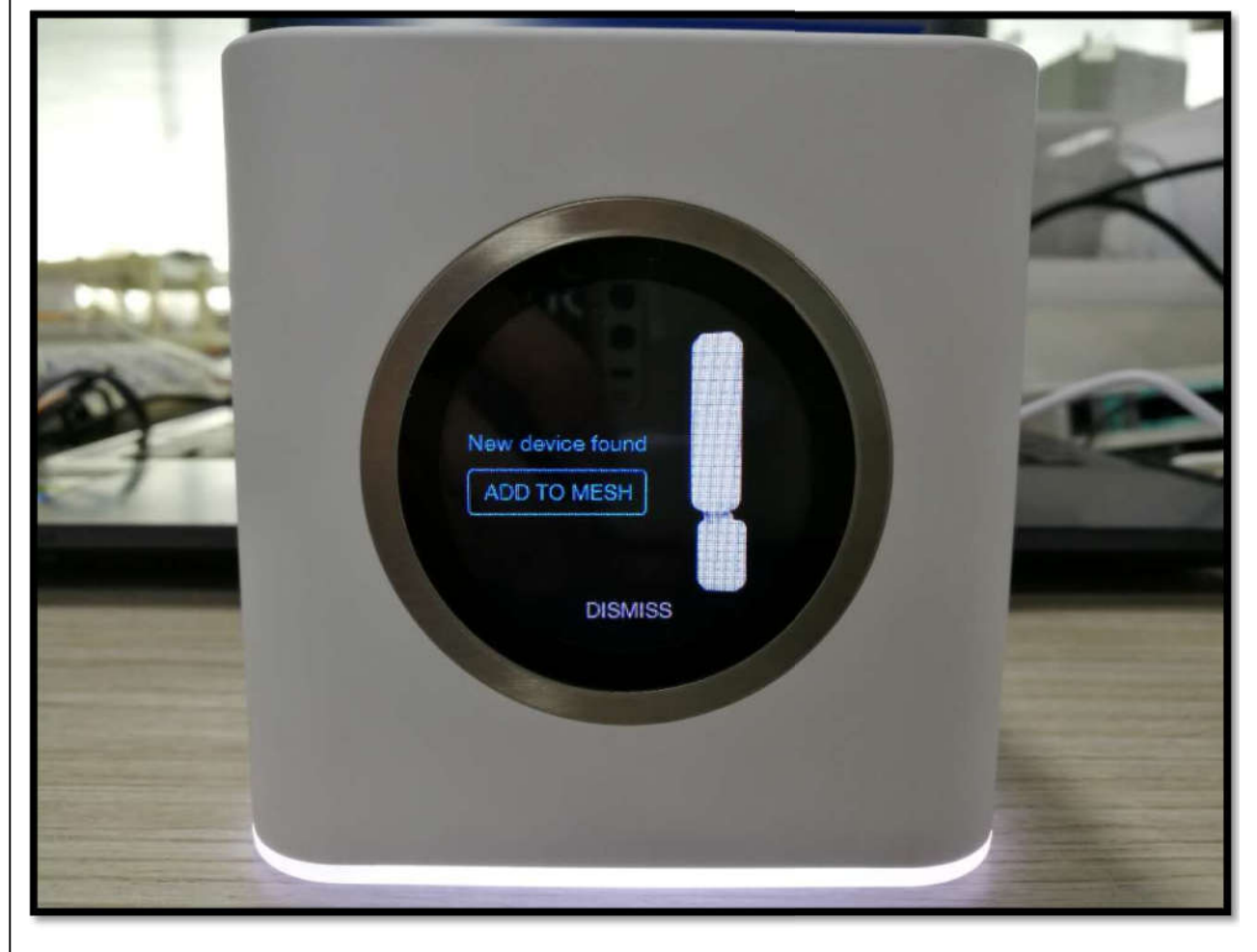

| 10.再次打开 APP 界面<br>则成功建立了无线 M | 집时,路由器旁出现了扩展器图核<br>⊫SH               |
|------------------------------|--------------------------------------|
| 中国移动 😎<br>中国移动               | 590B/s 窗窗常"ள1 "ள1 789 下午2:35         |
| ☰ AmpliFi<br>概述              |                                      |
|                              | 🛎 🚻                                  |
| 您的                           | I <b>网络一切 正常</b><br><sub>33 分钟</sub> |
|                              | 5 GHz                                |
| EDCwift                      | AFI-P-HD-                            |
| AmpliFi                      | i D34D1B                             |
| 点击                           | 设备访问其设置                              |
| 口<br>終朝<br>1                 | ◆ ↑<br>下就 上街<br>0.0 Mbps 0.0 Mbps    |
| $\bigtriangledown$           | 0                                    |

11. 点击扩展器图标,可进入查看扩展器信号,实际安装时可根据界面反馈的信号强度,调整扩展器天线的方向性,使其达到最佳效果,若实际环境遮 挡物较多,MESH 信号较弱,建议将下图的中继频段选为 2.4GHz-距离更远

| *国移动 😎<br>*国移动          | 1                    | 16B/s  ී ම්       | الہ» ہے ج | 26) 下午2:43 |
|-------------------------|----------------------|-------------------|-----------|------------|
| ÷                       | 配置 mes<br>AFi-P-HD-[ | h point<br>D34D1B | 1 展器      | ~          |
| 信号质量                    |                      |                   |           |            |
| 非常强                     |                      |                   |           | 100.00     |
| 您的信 <sup>。</sup><br>角度。 | 弓非常强,该 №             | 1esh Point 🛔      | 广展器已调     | 整到最佳       |
| Mesh po<br>5 GHz -      | nt 中继频段<br>性能更佳      |                   |           | ~          |
| 5 GHz                   | - 性能更佳               |                   |           |            |
| 2.4 Gł                  | lz - 距离更远            |                   |           |            |
| AFi-P-H                 | ID-D34D1B            |                   |           |            |
| 呼吸灯                     |                      |                   |           |            |
| 亥纮吉                     | 5-<br>               |                   |           |            |
| 赤坑戸1                    |                      |                   |           |            |
| 新筑声                     | mesh point 扩脉        | <b> </b>          |           |            |

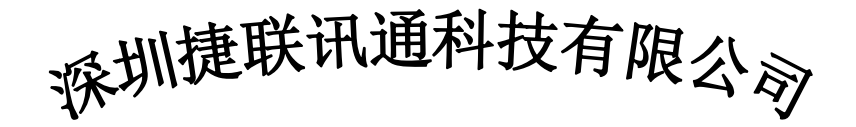

电话: 0755-82642594 邮箱: marketing@edcwifi.com

传真: 0755-28401365 服务时间: 9:00-21:00

邮编: 518172 QQ 号: 510239069

技术售后专线: 0755-28401165/0755-28401265

地址:深圳市龙岗区龙岗街道向银路 35 号 1 栋 301 (安旭商务园内)

电话: 0755-82642594/82642493

维基知识库: http://wiki.edcwifi.com

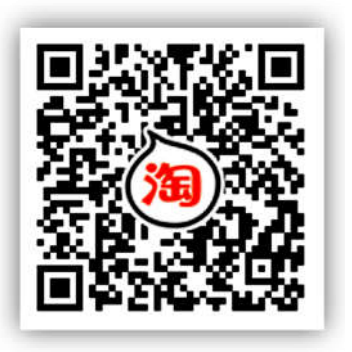

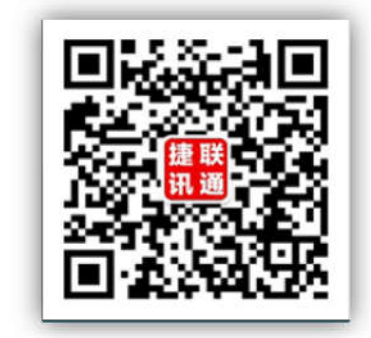

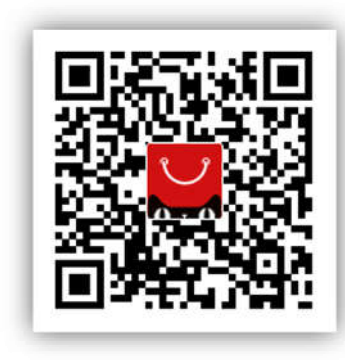